# MeinSpielplan Liga Dokumentation

Zur Durchführung unserer Liga setzen wir die Web-Software MeinSpielplan.de ein. Mit dieser Software kann neben anderen Turnierformen auch eine Jeder-gegen-Jeden-Liga durchgeführt werden. Registrierte Schützen können die Tabelle und Termine der Matches einsehen und die Ergebnisse ihrer Matches erfassen.

Tabellen und Terminpläne werden automatisch bei jeder Änderung an unsere Webseite bertragen und dort immer aktuell dargestellt (unter dem Menü "Sportliches").

Natürlich funktioniert MeinSpielplan genauso auf dem Smartphone wie auf dem Tablet, PC etc.

### Installation als App

Auf dem Smartphone und Tablet kann MeinSpielplan auch als eine Art von App installiert werden. Allerdings nicht über den Google Playstore!

Stattdessen öffnet ihr über Euren Internetbrowser https://meinspielplan.de.

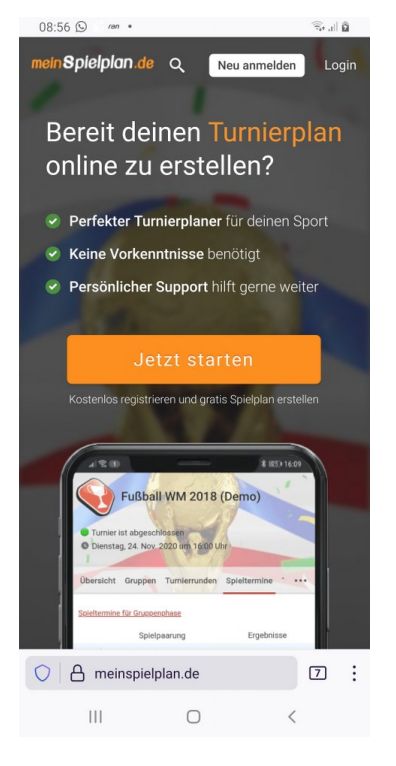

Gehe dann in deinem Browser auf das Menü (neben der Internetadresse).

Tippe auf "Zum Startbildschirm hinzufügen" oder "Installieren" bei Firefox.

MeinSpielplan befindet sich jetzt auf dem Startbildschirm und kann von dort bequem aufgerufen werden.

#### Ich weiß nicht, ob die Installation beim iPhone ähnlich funktioniert. Vielleicht kann mir jemand hier Bescheid geben.

## Registrierung der Schützen

Die Registrierung eines neuen Schützen erfolgt über den Administrator. Dazu wird eine E-Mailadresse benötigt, bitte diese daher an Dirk senden.

Beschreibung etc.), müsst ihr Euch einloggen.

Geht dazu auf die Webadresse <u>https://meinspielplan.de</u> und loggt euch ein (oben rechts ->Login).

| 09:05 💌 🖬 🕓 🔹                                                                                                    | Tr .1                       |
|----------------------------------------------------------------------------------------------------|-----------------------------|
| meinSpielplan.de                                                                                                    |                             |
| G Mit Google anmelden                                                                                                    |                             |
| f Mit Facebook anmelden                                                                                                    |                             |
| Deine E-Mail                                                                                                    |                             |
| webseal@web.de                                                                                                    |                             |
| Passwort                                                                                                    |                             |
|                                                                                                    |                             |
| Passwort vergessen?                                                                                                    |                             |
|                                                                                                    |                             |
| Einloggen                                                                                                    |                             |
| Einloggen<br>Kein Account? <u>Neu anmelden</u>                                                                                                    |                             |
| Einloggen<br>Kein Account? <u>Neu anmelden</u>                                                                                                    |                             |
| Einloggen<br>Kein Account? <u>Neu anmelden</u><br>Aktuelle News                                                                                                    |                             |
| Einloggen<br>Kein Account? <u>Neu anmelden</u><br>Aktuelle News<br>07. Apr 2021                                                                                                    |                             |
| Einloggen<br>Kein Account? Neu anmelden<br>Aktuelle News<br>07. Apr 2021<br>Einbindung in Discord mittels WebHoo<br>möglich                                                                                                    | ĸ                           |
| Einloggen<br>Kein Account? <u>Neu anmelden</u><br>Aktuelle News<br>07. Apr 2021<br>Einbindung in Discord mittels WebHoo<br>möglich<br>Vielleicht hat der ein oder andere es schon ber<br>ist nun die Integration deines Spielplans in Disco                                           | <b>bk</b><br>rrkt. Es<br>rd |
| Einloggen<br>Kein Account? Neu anmelden<br>Aktuelle News<br>07. Apr 2021<br>Einbindung in Discord mittels WebHoo<br>möglich<br>Vielleicht hat der ein oder andere es schon berne<br>ist nun die Integration deines Spielplans in Discor<br>mönlich Erielanisse werden mittels WebHook | ok<br>rkt. Es<br>rd         |

#### Liga anschauen

Wer sich eine Liga nur anschauen möchte, kann dazu einfach einen öffentlichen Link aufrufen: Sommer Liga Compound 2021: <u>https://www.meinspielplan.de/plan/n84d9W</u> Sommer Liga Recurve 2021: <u>https://www.meinspielplan.de/plan/XvnqsM</u> Sommer Liga Blank 2021: <u>https://www.meinspielplan.de/plan/cW2b57</u> Sommer Liga Schüler 2021: <u>https://www.meinspielplan.de/plan/6H3gKG</u>

Sofern ihr euch nicht eingeloggt habt (s.o.), könnt ihr dann aber keine Änderungen vornehmen, sondern nur lesen.

### Spielplan aufrufen

Nach dem Einloggen seht ihr oben eine Liste der verschiedenen Spielpläne, bei denen ihr Teilnehmer seid.

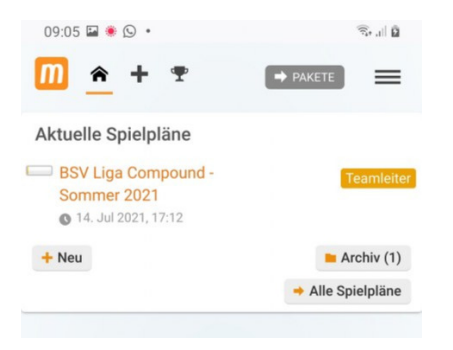

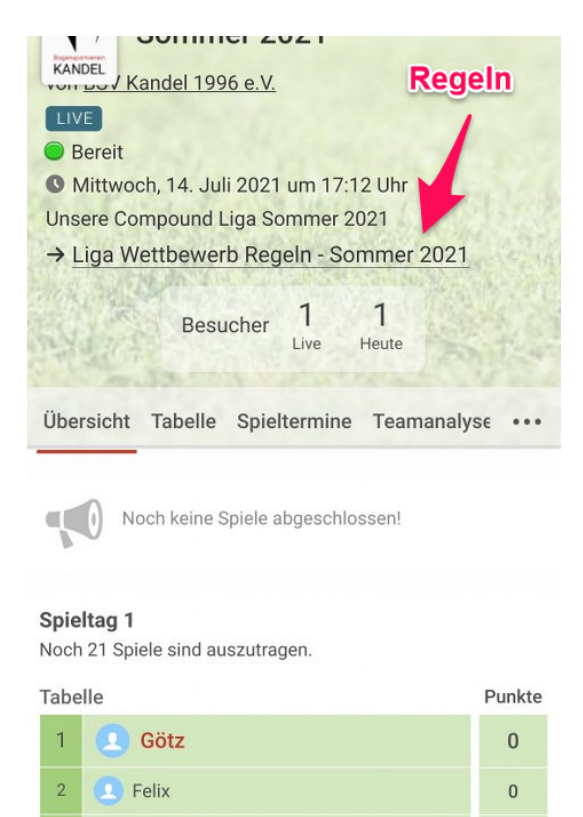

 $\bigcirc$ 

3

Christian

111

and the

Wenn du eingeloggt bis, wird Dein Name rot hervorgehoben.

<

So findest Du Dich leichter in der Tabelle und Deine Matchpaarungen.

0

~

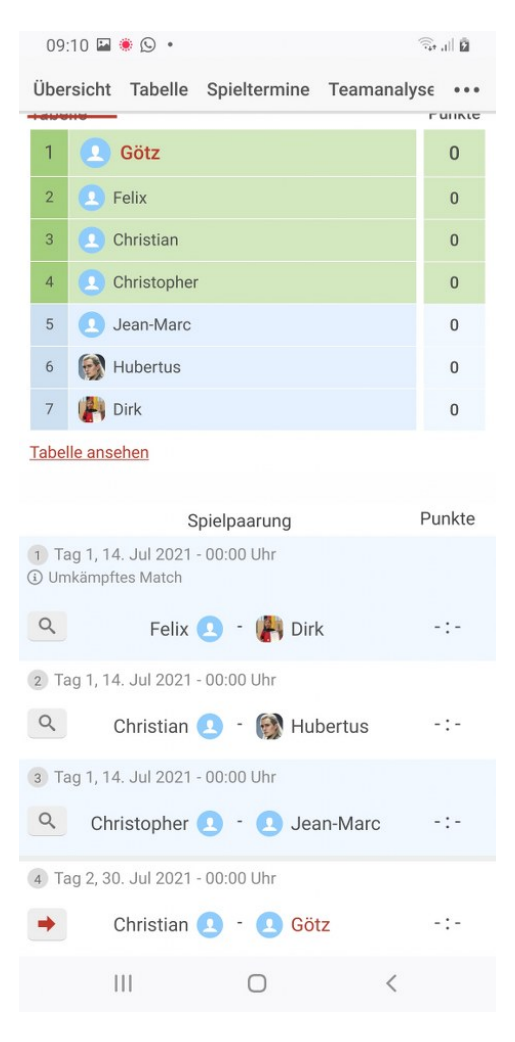

Ihr könnt aber das Match auch erst auf Papier schreiben und dann hinterher in MeinSpielplan eintragen.

#### Wichtig!

- <u>Tragt die Ergebnisse der einzelnen Passen immer ein</u>, auch wenn es theoretisch möglich ist, nur anzukreuzen wer das gesamte Match gewonnen oder verloren hat. Damit erhalten wir einige interessante Statistiken und können bei Punktgleichheit noch auf die Ringzahlen schauen.
- <u>Schießt das Match komplett</u>, also alle 6 Passen, auch wenn nach 4 Passen der Sieger schon feststehen sollte!.

Zum Erfassen der Ergebnisse tippt ihr auf den roten Pfeil neben Eurem Match.

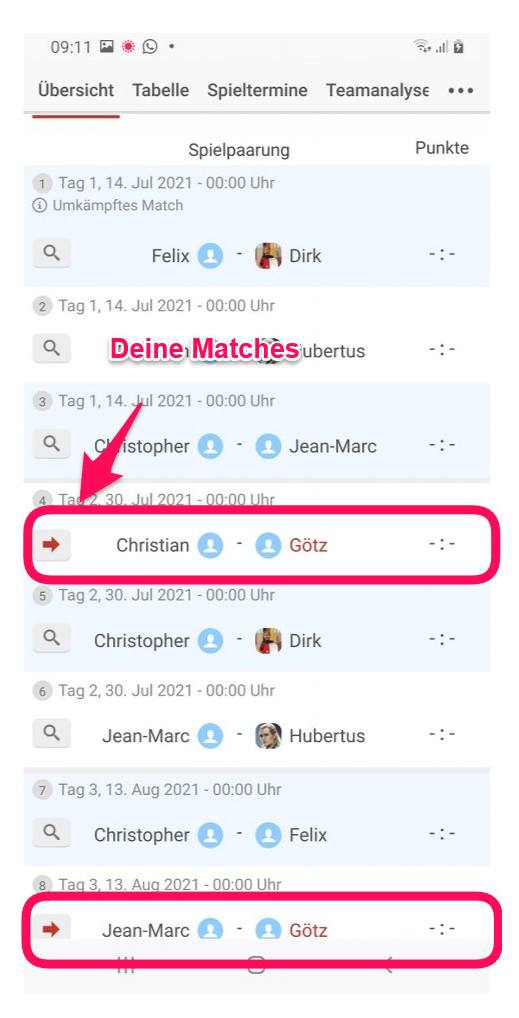

Tragt nun die Ergebnisse jeder Passe in die 6 Felder unter "Ergebnisse" ein. Die Software berechnet automatisch Sieger bzw, Unentschieden.

| BSV Liga Co<br>Spieltag 2 | mpou   | inc | I - So  | ommer 2  | 021        | Ansicht M  |
|---------------------------|--------|-----|---------|----------|------------|------------|
| Christ                    | stian  |     | vs<br>+ | C        | Team<br>Gö | itz        |
|                           | 28     | :   | 27      | 30 :     | 29         |            |
| Ergebnisse:               | 26     | :   | 29      | 24 :     | 24         |            |
|                           | 27     | :   | 28      | 29       | 29         | ]          |
| Punkte:                   | 1      | :   | 1       | Sieger:  | Une        | ntschieden |
| → Erweitert               | e Eing | jab | en      |          |            |            |
| Nächstes Mat              | ch?    |     | 🗸 SI    | peichern | ×          | Abbrechen  |

Unter "Erweiterte Eingaben" könnt ihr dann noch den genauen Termin und Uhrzeit des Matches eintragen, sowie bei Bedarf noch weitere Informationen oder Fotos.

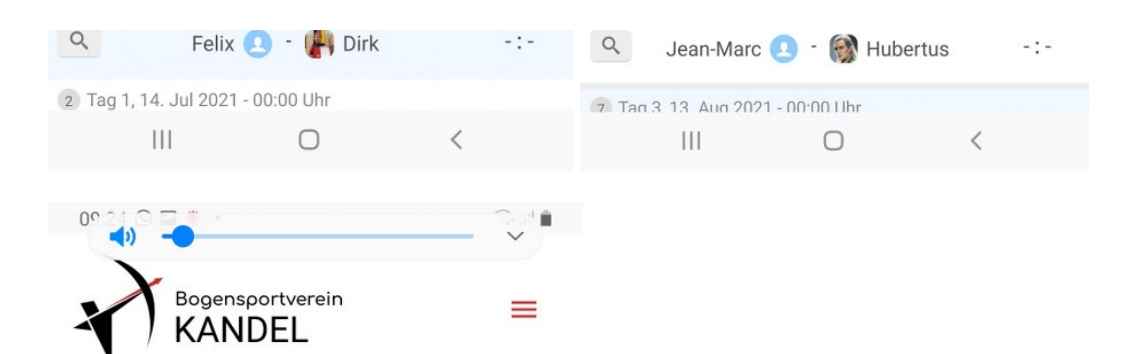

#### Compound

| BSV Liga Compound - Sommer 2021   |             |   |   |     |   |  |  |
|-----------------------------------|-------------|---|---|-----|---|--|--|
| Teams Matches Punkte Passen Siege |             |   |   |     |   |  |  |
| 1                                 | 👤 Götz      | 1 | 1 | 2:2 | 0 |  |  |
| 2                                 | Christian   | 1 | 1 | 2:2 | 0 |  |  |
| 3                                 | Eelix       | 0 | 0 | 0:0 | 0 |  |  |
| 4                                 | Christopher | 0 | 0 | 0:0 | 0 |  |  |
| 5                                 | Jean-Marc   | 0 | 0 | 0:0 | 0 |  |  |
| 6                                 | 🛞 Hubertus  | 0 | 0 | 0:0 | 0 |  |  |
| 7 (                               | 🛃 Dirk      | 0 | 0 | 0:0 | 0 |  |  |
|                                   |             |   |   |     |   |  |  |

#### Paarungen

Subtitle for this block

| Skandel.de/bsvliga-cpd |     |   |   |  | : |
|------------------------|-----|---|---|--|---|
|                        | 111 | 0 | < |  |   |